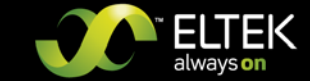

# **STATIC TRANSFER SWITCH UNB**

(Incl. description UNB-WEB)

# **USER MANUAL**

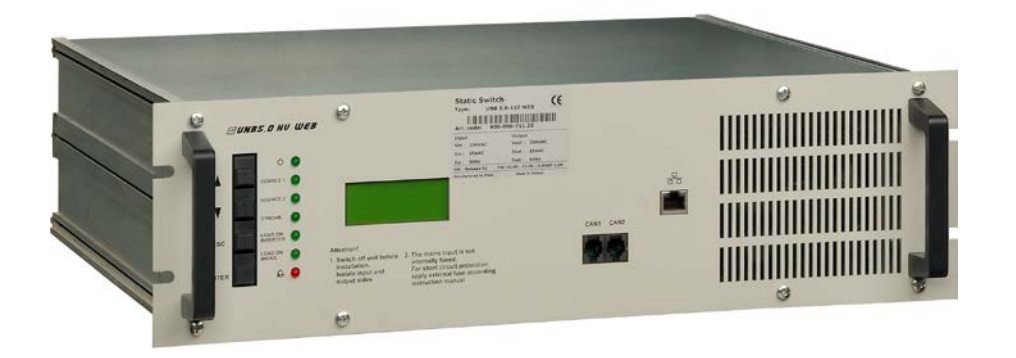

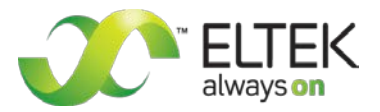

# About this manual

IMPORTANT! Read this manual very carefully before installing and commissioning the specified module. This manual is a part of the delivered module. Familiarity with the contents of this manual is required for installing and operating the specified module.

The rules for prevention of accidents for the specific country and the general safety rules in accordance with IEC 364 must be observed.

The function description in this manual corresponds to the date of publishing.

Technical changes and changes in form and content can be made at any time by the manufacturer without notice. There are no obligations to update the manual continually.

The module is manufactured in accordance with applicable DIN and VDE standards such as VDE 0106 (part 100) and VDE 0100 (part 410). The CE marking on the module confirms compliance with EU standards 2006-95-EG (low voltage) and 2004-108-EG (electromagnetic compatibility) if the installation and operation instructions are followed.

#### Supplier:

| =        | ELTEK DEUTSCHLAND GmbH    |
|----------|---------------------------|
|          | BU Industrial             |
|          | Schillerstraße 16         |
|          | D-32052 Herford           |
| 2        | + 49 (0) 5221 1708-210    |
| FAX      | + 49 (0) 5221 1708-222    |
| Email    | Info.industrial@eltek.com |
| Internet | http://www.eltek.com      |

**Please note:** No part of this document may be reproduced or transmitted in any form or by any means -electronic or mechanical, including photocopying and recording- for whatever reason without the explicit written permission of Eltek Deutschland GmbH.

Changes and errors excepted.

©2012. ELTEK DEUTSCHLAND GmbH. All rights reserved.

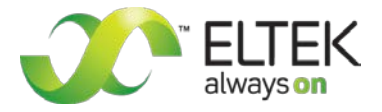

# **Revision history**

Revision: 6.1

Date: 2012-11-06

| Revision | Description of change                                                                                                    | Writer | Date       |
|----------|----------------------------------------------------------------------------------------------------|--------|------------|
| 01       | First edition                                                                                                    | RTH    | 2007-04-26 |
| 02       | Layout change, minor text modifications, UNB30.0 inserted.                                                                                                    | RTH    | 2008-01-14 |
| 03       | Minor text modifications, "Remote switch ON" added.                                                                                                    | RTH    | 2008-06-05 |
| 04       | Minor text modifications at section 2.2 "Operating modes".                                                                                                    | RTH    | 2010-05-14 |
| 5.0      | New revision numbering (X.X) introduced, section "Commissioning"<br>reworked, "Index of figures" included, section "Appendix" including<br>"service menus" included, minor layout changes. | RTH    | 2011-05-30 |
| 5.1      | Heading line corrected                                                                                                    | RTH    | 2012-01-12 |
| 6.0      | UNB-WEB inserted                                                                                                    | RTH    | 2012-02-07 |
| 6.1      | Photos updated, pinning of connectors X1 & X2 (pin 9) of UNB30.0 & 40.0 corrected, minor text modification                                                                                 | RTH    | 2012-11-06 |

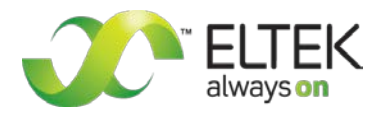

# Contents

| 1A. SAFETY INSTRUCTIONS & NOTES TO ELECTRONIC WASTE DISPOSAL      | 6  |
|-------------------------------------------------------------------|----|
| 2. GENERAL INFORMATION ABOUT THE UNB                              | 7  |
| 2.1 Example of use                                                | 7  |
| 2.2 Operating modes                                               |    |
| 2.2.1 "Inverter priority" (factory default setting)               |    |
| 2.2.2 "Mains priority"                                            |    |
| 3. TYPE LIST AND MAIN DATA                                        | 9  |
| 3.1 Optional equipment for UNB assembly:                          | 10 |
| 3.2 Front View and Operating Elements                             |    |
| 3.2.1 Front view UNB5.0/12.5kVA                                   |    |
| 3.2.2 Front view UNB23.0/30.0/40.0kVA                             |    |
| 3.3 Electrical Connectors                                         |    |
| 3.3.1 Input terminals                                             |    |
| 3.3.2 Output terminals                                            |    |
| 3.3.3 Connectors UNB 5.0 and UNB 12.5kVA                          |    |
| 3.3.4 Connectors UNB 23.0kVA                                      |    |
| 3.3.5 Connectors UNB 30.0kVA & UNB 40.0kVA                        |    |
| 3.3.6 Pinning of the CAN bus connectors                           |    |
| 3.3.7 Pinning of the front side Ethernet connector (RJ45)         |    |
| 3.4 Cooling/air flow direction                                    | 17 |
| 3.5 CAN-Bus communication interface                               |    |
| 3.6 UNB-WEB with ethernet (net connection)                        | 19 |
| 4. HANDLING                                                       | 20 |
| 4.1 Storage                                                       | 20 |
| 4.2 Before commissioning                                          | 20 |
| 4.3 Commissioning                                                 | 20 |
| 4.4 Operation                                                     | 21 |
| 4.4.1 LED indication                                              |    |
| 4.4.2 Operation keys                                              |    |
| 4.4.3 LCD panel / Indication of measuring values & alarm messages |    |
| 4.5 Parameter adjustments                                         | 23 |
| 4.5.1 Table "Adjustable Parameters" (customer menu)               |    |
| 4.5.2 Diagram "Customer menu"                                     |    |
| 5. MAINTENANCE                                                    | 26 |
| 6. TROUBLE SHOOTING                                               | 26 |
| 7. TECHNICAL SPECIFICATIONS                                       | 27 |
| 7.1 Dimensional Drawings UNB5.0/12.5 kVA:                         | 29 |
| 7.2 Dimensional Drawings UNB23.0kVA, UNB30.0kVA & 40.0 kVA:       | 29 |
| 7.3 Photo UNB5.0/12.5kVA                                          |    |
| 7.4 Photo UNB23.0/30.0/40.0kVA                                    |    |

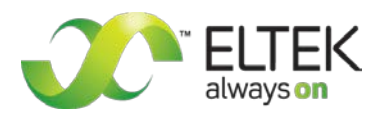

| 8. APPENDIX (SERVICE MENUS)                          |  |
|------------------------------------------------------|--|
| 8.1 Service menu 1                                   |  |
| 8.1.1 Table "Adjustable parameters" (service menu 1) |  |
| 8.1.2 Flow chart "Service menu 1"                    |  |
| 8.1.3 Selection of "Service menu 1"                  |  |
| 8.2 Service menü 2                                   |  |
| 8.2.1 Table "adjustable parameters" (service menu 2) |  |
| 8.2.2 Flow chart "Service menu 2"                    |  |
| 8.2.3 Selection of "Service menu 2"                  |  |
| Your notes                                           |  |

# Index of figures

| Figure 1) - Single line diagram "Example of use"                        | 7  |
|-------------------------------------------------------------------------|----|
| Figure 2) - Front view UNB 5.0/12.5 kVA with Ethernet interface         |    |
| Figure 3) - Front view UNB 23.0/30.0/40.0 kVA with Ethernet interface   |    |
| Figure 4) - Rear view UNB 5.0/12.5 kVA                                  |    |
| Figure 5) - Connector X1 (HAN-K4/8, socket outlet)                      | 13 |
| Figure 6) - Rear view UNB 23.0 kVA                                      |    |
| Figure 7) - Connectors UNB 23.0 kVA                                     |    |
| Figure 8) - Rear view UNB 30.0 & 40.0 kVA                               | 15 |
| Figure 9) - Connectors UNB 30.0 & 40.0 kVA                              | 15 |
| Figure 10a) - CAN bus connector (socket outlet RJ11, 6-pole)            |    |
| Figure 10b) - Front side Ethernet connector                             | 16 |
| Figure 11) - Cooling/air flow direction                                 |    |
| Figure 12) - Sample screenshot "Net Connection"                         |    |
| Figure 13) - LC Display: Indication of measured values & alarm messages |    |
| Figure 14) - Diagram "Customer menu"                                    |    |
| Figure 15) - Diagram "Customer menu", continuation                      | 25 |
| Figure 16) - Display "Alarm messages"                                   |    |
| Figure 17) - Dimensions UNB5.0/12.5kVA                                  |    |
| Figure 18) - Dimensions UNB23.0 to 40.0kVA                              |    |
| Figure 19) - Photo UNB23.0 to 40.0kVA                                   |    |
| Figure 20) - Flow chart "Service menu 1"                                |    |
| Figure 21) - Flow chart "Service menu 2"                                |    |

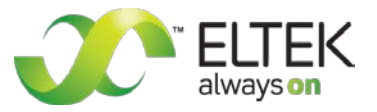

# 1A. Safety instructions & notes to electronic waste disposal

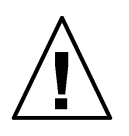

# Warning!

Because several components of operating electrical modules are charged by dangerous voltage, the improper handling of electrical modules may cause accidents involving electrocution, injury, or material damages.

- Operation and maintenance of electrical devices must be performed by qualified skilled personnel such as electricians in accordance with EN 50110-1 or IEC 60950.
- Install the device only in areas with limited access to unskilled personnel.
- Before starting work, the device must be disconnected from mains. Make sure that the device is earthed.
- Do not touch connector pins as they can be charged with dangerous voltage up to 30 seconds after disconnection.
- Only spare parts approved by the manufacturer must be used.

The correct disposal of electronic waste is the responsibility to recycle discarded electronic equipment and is necessary to achieve the chosen level to protect human health and the environment.

In the case of waste disposal of your discarded equipment we recommend to contact a professional waste management company.

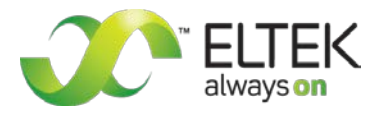

# 2. General information about the UNB

Static transfer switches of the UNB model range are designed for nominal switching capacity of 5.0 kVA up to 40.0 kVA. They are used for nearly interruption free switching (<4 ms) between two AC sources (usually inverter and substitute-mains supply). The static transfer switch synchronises frequency and phasing of mains with the inverters. Basically it is intended for operation in combination with inverters of series UNV and PWS as well but it also works with inverters of series INV. Consequently AC consumers can be driven nearly without interruption if one of the two power sources fails. All operation and indication elements are user-friendly integrated in the front plate of the unit. The UNB is equipped with rear side connectors and is designed to be mounted in a 19" compatible mounting kit (see section 3.1).

NOTE: UNB modules are available with Ethernet interface on request (see section 3 "<u>Type list</u>" and section 3.6 "<u>UNB-WEB</u>" as well).

## 2.1 Example of use

Inverter system with integrated static transfer switch UNB.

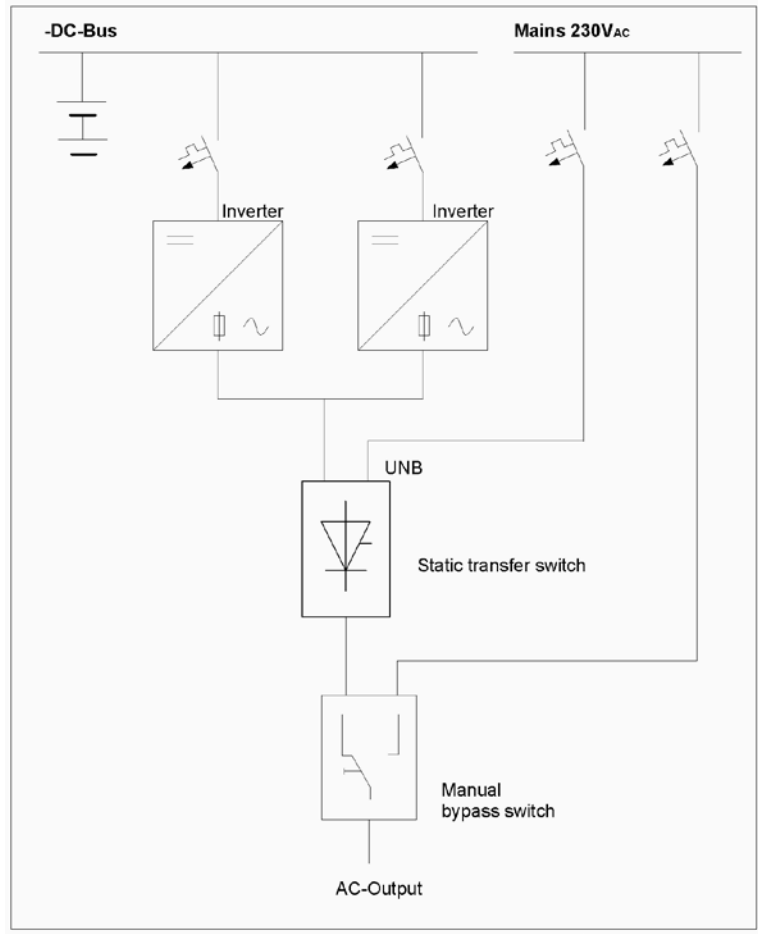

Figure 1) - Single line diagram "Example of use"

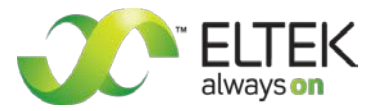

## 2.2 Operating modes

The static transfer switch UNB is designed for the operating modes "inverter priority" and "mains priority" alternatively.

Source 1 is defined as priority source, source 2 is defined as substitute source. Source 1 feeds the load as long as source 1 works faultlessly.

NOTE: The priority source is programmable using service menu 2 (see section 8 "Appendix").

#### 2.2.1 "Inverter priority" (factory default setting)

The unit's default setting is "Inverter priority". In this case the inverters are source 1 whereas mains is source 2. The UNB switches to source 2 if source 1 fails or is overloaded (i.e. distortions by short circuit behaviour or overload).

#### 2.2.2 "Mains priority"

At operating mode "mains priority" AC mains works as source 1 and the inverter(s) as source 2. At this configuration the UNB remains at mains operation whereas the inverter remains synchronized to mains. If mains error occurs, the UNB switches to inverter operation.

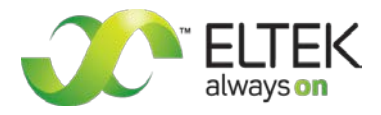

# 3. Type list and main data

| UNB standard        |                | UNB-WEB*            |                | Patton voltage | Rated switching                         |
|---------------------|----------------|---------------------|----------------|----------------|-----------------------------------------|
| Type<br>designation | Material code  | Type<br>designation | Material code  | (VDC)          | capacity (kVA @<br>230V <sub>AC</sub> ) |
| UNB5.0-24           | 600-050-411.00 | UNB5.0-24-WEB       | 600-050-411.20 | 24             | 5.0                                     |
| UNB5.0-48           | 600-050-511.00 | UNB5.0-48-WEB       | 600-050-511.20 | 48             | 5.0                                     |
| UNB5.0-60           | 600-050-611.00 | UNB5.0-60-WEB       | 600-050-611.20 | 60             | 5.0                                     |
| UNB5.0-110          | 600-050-711.00 | UNB5.0-110-WEB      | 600-050-711.20 | 108            | 5.0                                     |
| UNB5.0-220          | 600-050-811.00 | UNB5.0-220-WEB      | 600-050-811.20 | 216            | 5.0                                     |
|                     |                |                     |                |                |                                         |
| UNB12.5-24          | 600-125-411.00 | UNB12.5-24-WEB      | 600-125-411.20 | 24             | 12.5                                    |
| UNB12.5-48          | 600-125-511.00 | UNB12.5-48-WEB      | 600-125-511.20 | 48             | 12.5                                    |
| UNB12.5-60          | 600-125-611.00 | UNB12.5-60-WEB      | 600-125-611.20 | 60             | 12.5                                    |
| UNB12.5-110         | 600-125-711.00 | UNB12.5-110-WEB     | 600-125-711.20 | 108            | 12.5                                    |
| UNB12.5-220         | 600-125-811.00 | UNB12.5-220-WEB     | 600-125-811.20 | 216            | 12.5                                    |
|                     |                |                     |                |                |                                         |
| UNB23.0-24          | 600-230-411.00 | UNB23.0-24-WEB      | 600-230-411.20 | 24             | 23.0                                    |
| UNB23.0-48          | 600-230-511.00 | UNB23.0-48-WEB      | 600-230-511.20 | 48             | 23.0                                    |
| UNB23.0-60          | 600-230-611.00 | UNB23.0-60-WEB      | 600-230-611.20 | 60             | 23.0                                    |
| UNB23.0-110         | 600-230-711.00 | UNB23.0-110-WEB     | 600-230-711.20 | 108            | 23.0                                    |
| UNB23.0-220         | 600-230-811.00 | UNB23.0-220-WEB     | 600-230-811.20 | 216            | 23.0                                    |
|                     |                |                     |                |                |                                         |
| UNB30.0-24          | 600-300-411.00 | UNB30.0-24-WEB      | 600-300-411.20 | 24             | 30.0                                    |
| UNB30.0-48          | 600-300-511.00 | UNB30.0-48-WEB      | 600-300-511.20 | 48             | 30.0                                    |
| UNB30.0-60          | 600-300-611.00 | UNB30.0-60-WEB      | 600-300-611.20 | 60             | 30.0                                    |
| UNB30.0-110         | 600-300-711.00 | UNB30.0-110-WEB     | 600-300-711.20 | 108            | 30.0                                    |
| UNB30.0-220         | 600-300-811.00 | UNB30.0-220-WEB     | 600-300-811.20 | 216            | 30.0                                    |
|                     |                |                     |                |                |                                         |
| UNB40.0-24          | 600-400-411.00 | UNB40.0-24-WEB      | 600-400-411.20 | 24             | 40.0                                    |
| UNB40.0-48          | 600-400-511.00 | UNB40.0-48-WEB      | 600-400-511.20 | 48             | 40.0                                    |
| UNB40.0-60          | 600-400-611.00 | UNB40.0-60-WEB      | 600-400-611.20 | 60             | 40.0                                    |
| UNB40.0-110         | 600-400-711.00 | UNB40.0-110-WEB     | 600-400-711.20 | 108            | 40.0                                    |
| UNB40.0-220         | 600-400-811.00 | UNB40.0-220-WEB     | 600-400-811.20 | 216            | 40.0                                    |

\*UNB modules with WEB connectivity (Ethernet interface) are available on request.

See <u>section 7</u>) for detailed technical data.

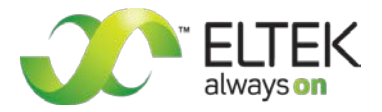

# 3.1 Optional equipment for UNB assembly:

| Article      | Article code   | Suitable for:                          |
|--------------|----------------|----------------------------------------|
| Mounting set | 880-MEC-MKT.01 | UNB5.0 & UNB12.5 model range           |
| Mounting set | 880-MEC-MKT.03 | UNB23.0, UNB30.0 & UNB40.0 model range |

# **3.2 Front View and Operating Elements**

## 3.2.1 Front view UNB5.0/12.5kVA

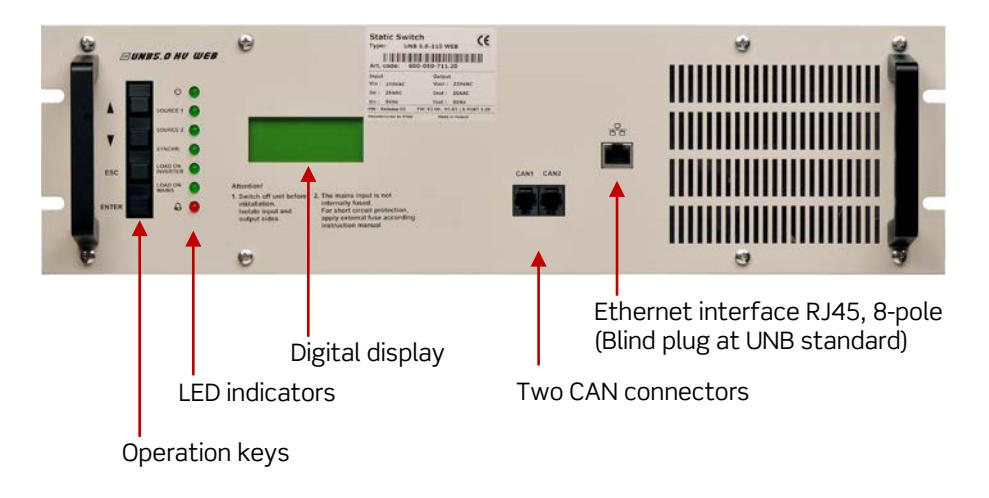

Figure 2) - Front view UNB 5.0/12.5 kVA with Ethernet interface

NOTE: The standard UNB is not equipped with an Ethernet interface. Instead of the RJ45 connector is there a blind plug.

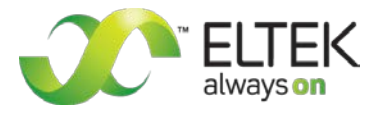

## 3.2.2 Front view UNB23.0/30.0/40.0kVA

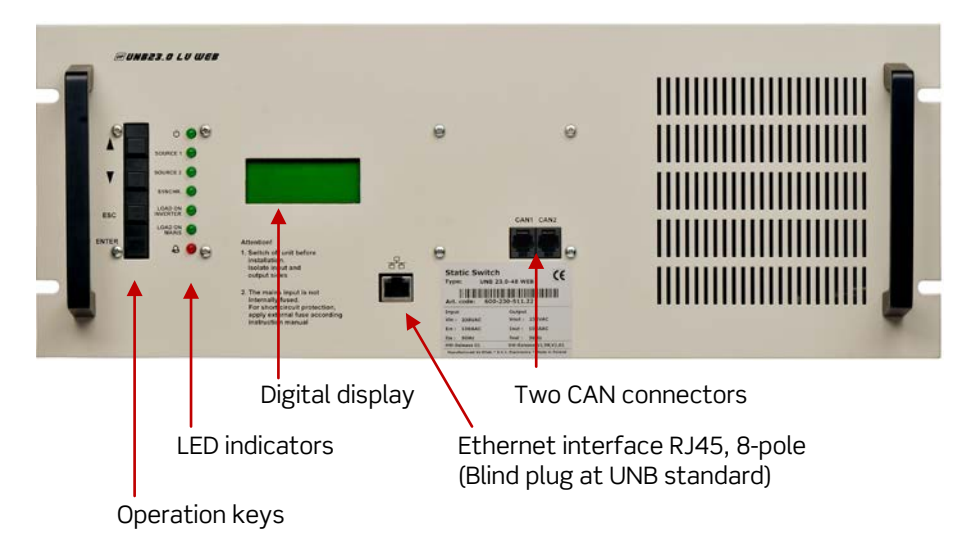

Figure 3) - Front view UNB 23.0/30.0/40.0 kVA with Ethernet interface

NOTE: The standard UNB is not equipped with an Ethernet interface. Instead of the RJ45 connector is there a blind plug.

All operating elements and indicators are located at the front of the modules:

- 4 operation keys: ▲ (up), ▼ (down), "ESC", "ENTER". 7 LED indicators: "STANDBY", "SOURCE 1", "SOURCE 2", "SYNCHR.", "LOAD ON INVERTER", "LOAD ON MAINS", • "ALARM".
- Digital display •

For detailed information concerning operating elements, LED indicators, digital display and connectors please see the following chapters.

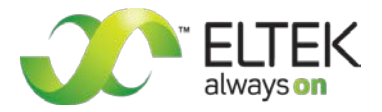

# 3.3 Electrical Connectors

#### 3.3.1 Input terminals

The UNB is equipped with two AC inputs, one for the inverter and the other for the substitute-mains. Both sources must have the same frequency and the same nominal voltage level. Because there are no protection fuses integrated in the unit, both sources must be protected externally.

If several inverters are connected in parallel, the parallel connection of the inverter outputs has to be arranged externally.

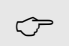

NOTE: If inverters of series **PWS** are connected in parallel, one symmetry-choke per each individual inverter must be daisy-chained with the L-phase additionally.

The AC input connectors are located at the rear side of the unit. Because of the limited load capacity of the connector pins the UNB with an output power of 23.0 kVA is equipped with two connectors, the 30.0 & 40.0 kVA unit with three connectors with several contact pins connected in parallel accordingly. In that case the related contact pins require an identical cable diameter and length. This applies also to the AC output connection terminal which is described in the following.

Additional the UNB is equipped with a DC input for the connection to the battery of the system. The internal electronic circuit of the UNB is supplied by mains and additionally by the battery (redundancy). The voltage level of the battery is monitored by the UNB; the result is used for switching off the inverters in case of over/under voltage.

The UNB measures and monitors the voltage level of both input sources (real effective values) and additional the frequencies. The thresholds of those measuring values are programmable (factory setting, only practicable by skilled service personnel).

#### 3.3.2 Output terminals

The unit is equipped with a plug-in AC output connection terminal. In case of short circuit, the short circuit power is transferred to the UNB input, which causes the fuse of source 1 or 2 to be blown. The UNB should be overloaded only for short-time (see technical data). In particular this is to be observed for the correct dimensioning of the pre-fuse. The pre-fuse must be dimensioned according to the nominal switching capacity of the UNB. If the pre-fuse is oversized, the resultant delayed fuse tripping may destroy the internal thyristors of the UNB.

Operation of UNB in combination with inverters of series **UNV**:

The UNB measures and monitors the current of the consumer load. In order to avoid a permanent overload of the inverters the UNB verifies the availability of the connected inverters and recalculates the allowed total current of the consumer load. If one of the inverters in parallel operation fails, the overload threshold value is automatically reduced accordingly.

Static Transfer Switch UNB (incl. UNB-WEB) User Manual Page 13 (36)

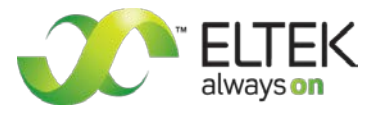

#### 3.3.3 Connectors UNB 5.0 and UNB 12.5kVA

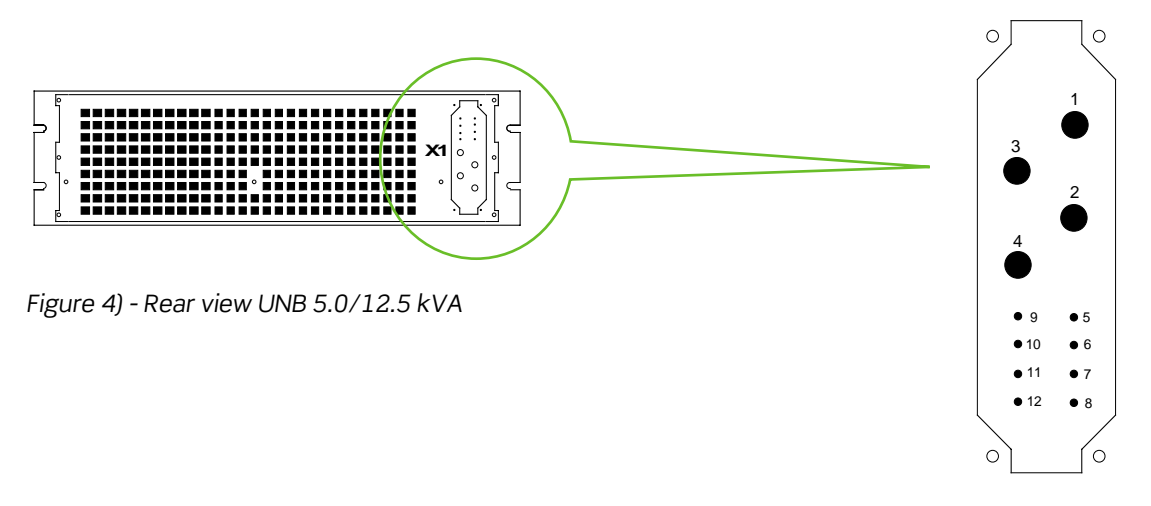

Figure 5) - Connector X1 (HAN-K4/8, socket outlet)

| Pins (X1) | Function                              |  |
|-----------|---------------------------------------|--|
| 1         | Source 1 (inverter)/Phase L1          |  |
| 2         | Source 2 (substitute mains)/Phase L1  |  |
| 3         | Source 1 & 2/ neutral                 |  |
| 4         | UNB Output/Phase L1                   |  |
| 5         | DC-supply / L+ (24/48/108/216 VDC)    |  |
| 6         | DC-supply / L- (24/48/108/216 VDC)    |  |
| 7         | Synchronization / SYNC-SIG            |  |
| 8         | Synchronization / SYNC-STAT           |  |
| 9         | Remote switch ON (+24 V)              |  |
| 10        | Indication relay general fault / NO   |  |
| 11        | Indication relay general fault / COM* |  |
| 12        | Synchronization / SYNC-GND            |  |

\*Function logic: OK = COM and NO closed (Is equal to the programming "not inverted")

NOTE: If the UNB works in combination with a single inverter or inverters in parallel operation it is necessary to connect through the synchronization bus (contacts SYNC-GND $\rightarrow$  SYNC-GND, SYNC-SIG $\rightarrow$  SYNC-SIG and SYNC-STAT $\rightarrow$  SYNC-STAT) between the inverter(s) and the UNB.

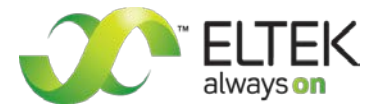

## 3.3.4 Connectors UNB 23.0kVA

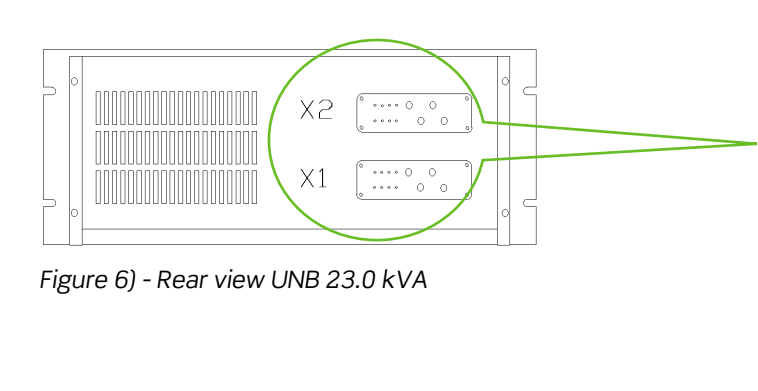

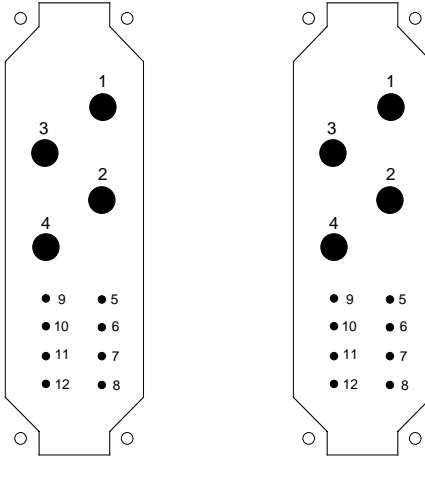

Connector **X1** 

Connector X2

Figure 7) - Connectors UNB 23.0 kVA

| Pins <b>(X1)</b> | Function                              | Pins (X2) | Function                             |
|------------------|---------------------------------------|-----------|--------------------------------------|
| 1                | Source 1 (inverter)/Phase L1          | 1         | Source 1 (inverter)/Phase L1         |
| 2                | Source 2 (substitute mains)/Phase L1  | 2         | Source 2 (substitute mains)/Phase L1 |
| 3                | Source 1 & 2/ neutral                 | 3         | No connection                        |
| 4                | UNB Output/Phase L1                   | 4         | UNB Output/Phase L1                  |
| 5                | DC-supply / L+ (24/48/108/216 VDC)    | 5         | n/c                                  |
| 6                | DC-supply / L- (24/48/108/216 VDC)    | 6         | n/c                                  |
| 7                | Synchronization / SYNC-SIG            | 7         | n/c                                  |
| 8                | Synchronization / SYNC-STAT           | 8         | n/c                                  |
| 9                | Indication relay general fault / NC   | 9         | Remote switch ON (+24 V)             |
| 10               | Indication relay general fault / NO   | 10        | n/c                                  |
| 11               | Indication relay general fault / COM* | 11        | n/c                                  |
| 12               | Synchronization / SYNC-GND            | 12        | n/c                                  |

\*Function logic: fault = COM and NC closed OK = COM and NO closed (Is equal to the programming "not inverted")

NOTE: If the UNB works in combination with a single inverter or inverters in parallel operation it is necessary to connect through the synchronization bus (contacts SYNC-GND $\rightarrow$  SYNC-GND, SYNC-SIG $\rightarrow$  SYNC-SIG and SYNC-STAT $\rightarrow$  SYNC-STAT) between the inverter(s) and the UNB.

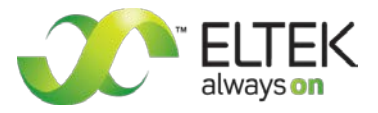

#### 3.3.5 Connectors UNB 30.0kVA & UNB 40.0kVA

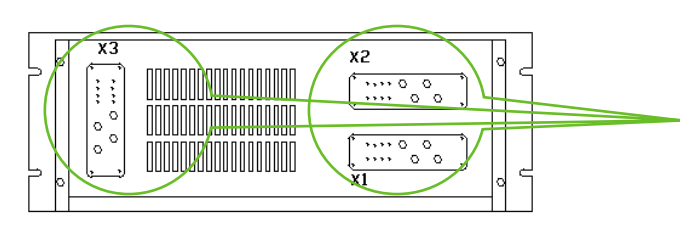

Figure 8) - Rear view UNB 30.0 & 40.0 kVA

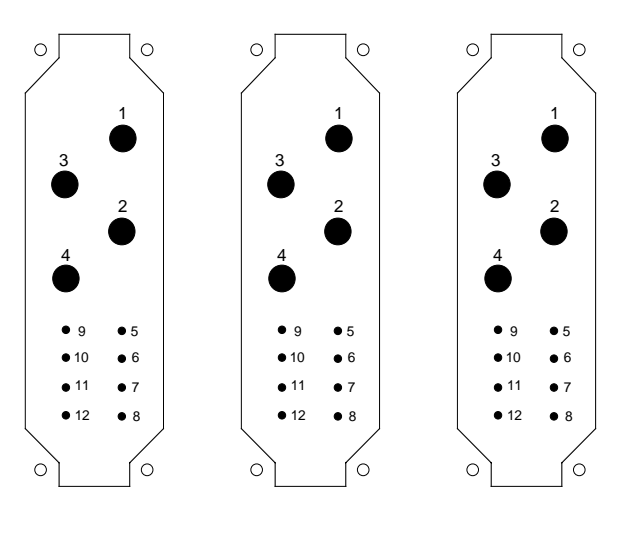

Connector X1 Connector X2

Connector X3

Figure 9) - Connectors UNB 30.0 & 40.0 kVA

| Pins (X1) | Function                       | Pins <b>(X2)</b> | Function                               |
|-----------|--------------------------------|------------------|----------------------------------------|
| 1         | Source 1 (inverter) / Phase L1 | 1                | Source 2 (substitute mains) / Phase L1 |
| 2         | Source 1 (inverter) / Phase L1 | 2                | Source 2 (substitute mains) / Phase L1 |
| 3         | Source 1 (inverter) / Phase L1 | 3                | Source 2 (substitute mains) / Phase L1 |
| 4         | n/c                            | 4                | Source 1 & 2 / neutral                 |
| 5         | n/c                            | 5                | DC-supply / L+                         |
| 6         | Synchronization / SYNC-GND     | 6                | DC-supply / L-                         |
| 7         | Synchronization / SYNC-SIG     | 7                | n/c                                    |
| 8         | Synchronization / SYNC-STAT    | 8                | n/c                                    |
| 9         | n/c                            | 9                | Remote switch ON (+24 V)               |
| 10        | n/c                            | 10               | Indication relay general fault / COM*  |
| 11        | n/c                            | 11               | Indication relay general fault / NO    |
| 12        | n/c                            | 12               | Indication relay general fault / NC    |

\*Function logic: fault = COM and NC closed OK = COM and NO closed (Is equal to the programming "not inverted")

NOTE: If the UNB works in combination with a single inverter or inverters in parallel operation, it is necessary to connect through the synchronization bus (contacts SYNC-GND $\rightarrow$  SYNC-GND, SYNC-SIG $\rightarrow$  SYNC-SIG and SYNC-STAT $\rightarrow$  SYNC-STAT) between the inverter(s) and the UNB.

| Pins (X3) | Function            |
|-----------|---------------------|
| 1         | UNB Output/Phase L1 |
| 2         | UNB Output/Phase L1 |
| 3         | UNB Output/Phase L1 |
| 4         | n/c                 |
| 5         | n/c                 |
| 6         | n/c                 |
| 7         | n/c                 |
| 8         | n/c                 |
| 9         | n/c                 |
| 10        | n/c                 |
| 11        | n/c                 |
| 12        | n/c                 |

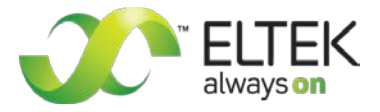

## 3.3.6 Pinning of the CAN bus connectors

The UNB is equipped with two CAN connectors (CAN1 and CAN2) at the front of the unit.

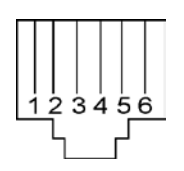

Figure 10a) - CAN bus connector (socket outlet RJ11, 6-pole)

#### Connection table:

| Pin | Signals CAN1 | Signals CAN2 | Designation          |
|-----|--------------|--------------|----------------------|
| 1   | CAN_V+       | ←            | DC-Supply +8 to 15 V |
| 2   | CAN_V+       | ←            | DC-Supply +8 to 15 V |
| 3   | CAN_H        | ←            | Signal (high)        |
| 4   | CAN_L        | ←            | Signal (low)         |
| 5   | CAN_V-       | ←            | DC-Supply Ground     |
| 6   | CAN_V-       | ←            | DC-Supply Ground     |

#### 3.3.7 Pinning of the front side Ethernet connector (RJ45)

| Pin | Name | Designation      |  |  |
|-----|------|------------------|--|--|
| 1   | TX+  | Tranceive Data + |  |  |
| 2   | TX-  | Tranceive Data - |  |  |
| 3   | RX+  | Receive Data +   |  |  |
| 4   | n/c  | Not used         |  |  |
| 5   | n/c  | Not used         |  |  |
| 6   | RX-  | Receive Data -   |  |  |
| 7   | n/c  | Not used         |  |  |
| 8   | n/c  | Not used         |  |  |

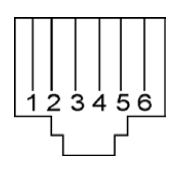

Figure 10b) - Front side Ethernet connector (socket outlet RJ45, 8-pole)

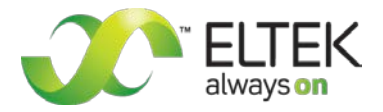

# 3.4 Cooling/air flow direction

The unit is cooled by internal fan. The airflow is from the front to rear side. The fan is monitored and speed controlled dependent on module temperature. To provide sufficient air flow, a minimum space (see item "A" in figure 11) of 50 mm is required between the unit and the rear cabinet wall as well as an unobstructed supply of air to the front of the module.

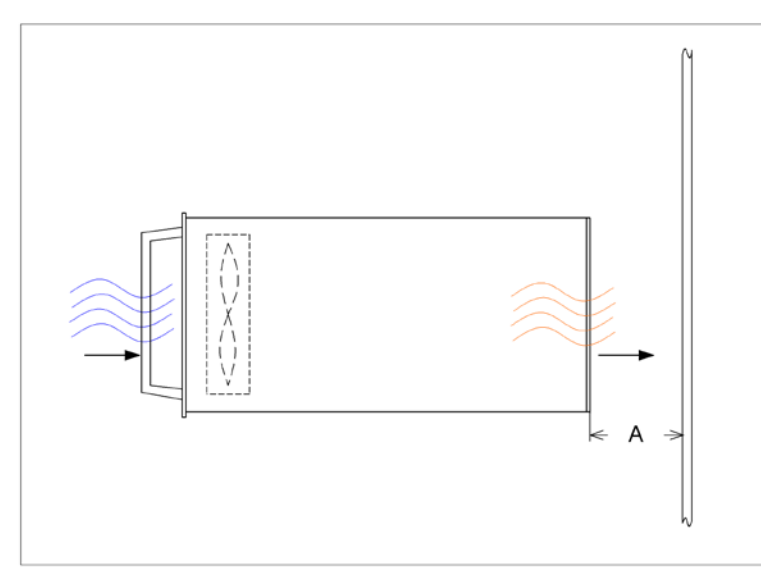

Figure 11) - Cooling/air flow direction

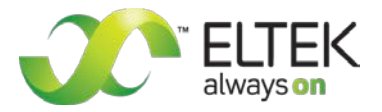

## 3.5 CAN-Bus communication interface

The UNB is equipped with serial data interface according to CAN (= Controller Area Network)-specification. Two CAN-Bus connectors are integrated in the front plate of the unit.

The UNB communicates via CAN-Bus with the connected inverters and a possibly implemented supervision monitoring device of the UPC model range or MU1000C).

Following information is available via CAN-Bus:

- Status information of the UNB
- Availability of the connected inverters
- Availability of the substitute mains
- Output current of the UNB
- Device temperature
- Battery-voltage at the UNB
- Frequency of source 1 and source 2
- Input- and output values of the connected inverters as follows:
  - o Input current
  - Input voltage
  - Output current
  - Output voltage
  - o Output frequency
  - Device status (okay/not okay)

(The values are measured at regular intervals via CAN-Bus and can be selected at the display using the operation keys).

If the signal to one of the connected inverters is interrupted, the failure message "CAN failure" is indicated and the number of the particular inverter is shown. The numbering of the inverters automatically follows the CAN addresses in ascending order which have been adjusted at the inverters.

The output voltage of the connected inverters is controlled by the UNB via CAN-Bus according to the adjusted value "mains voltage" in the service menu 1 (factory setting, only practicable by skilled service personnel). If the CAN-Bus connection is inactive for more than five seconds, the inverters switch automatically back to the internally stored default values.

The inverters are switched off by the UNB if Vbatt> Vmax (default value= 2.5V x number of cells) or Vbatt< Vmin (default value= 1.7V x number of cells) is detected by the UNB.

NOTE: The internally stored value (output voltage of the inverter Vo) must be the same for all of the inverters which are connected in parallel and the same value must be adjusted at the UNB. Detailed information regarding the adjustment of "Vo" can be found in the user manuals of the particular inverters.

The CAN bus is not relevant for the synchronization of the inverters. For safety reasons, the synchronization takes place via the hard-wired synchronization bus between inverters and UNB (please see section 3.3.3 "<u>connectors</u>" et seq.).

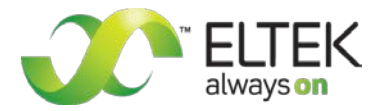

## 3.6 UNB-WEB with ethernet (net connection)

The UNB is available on request with front side Ethernet interface (10/100 MB) for remote control via HTTP (WEB server), SNMP, SMTP und SNTP.

The UNB can be directly configured via PC. Furthermore, extensive remote control can be realized.

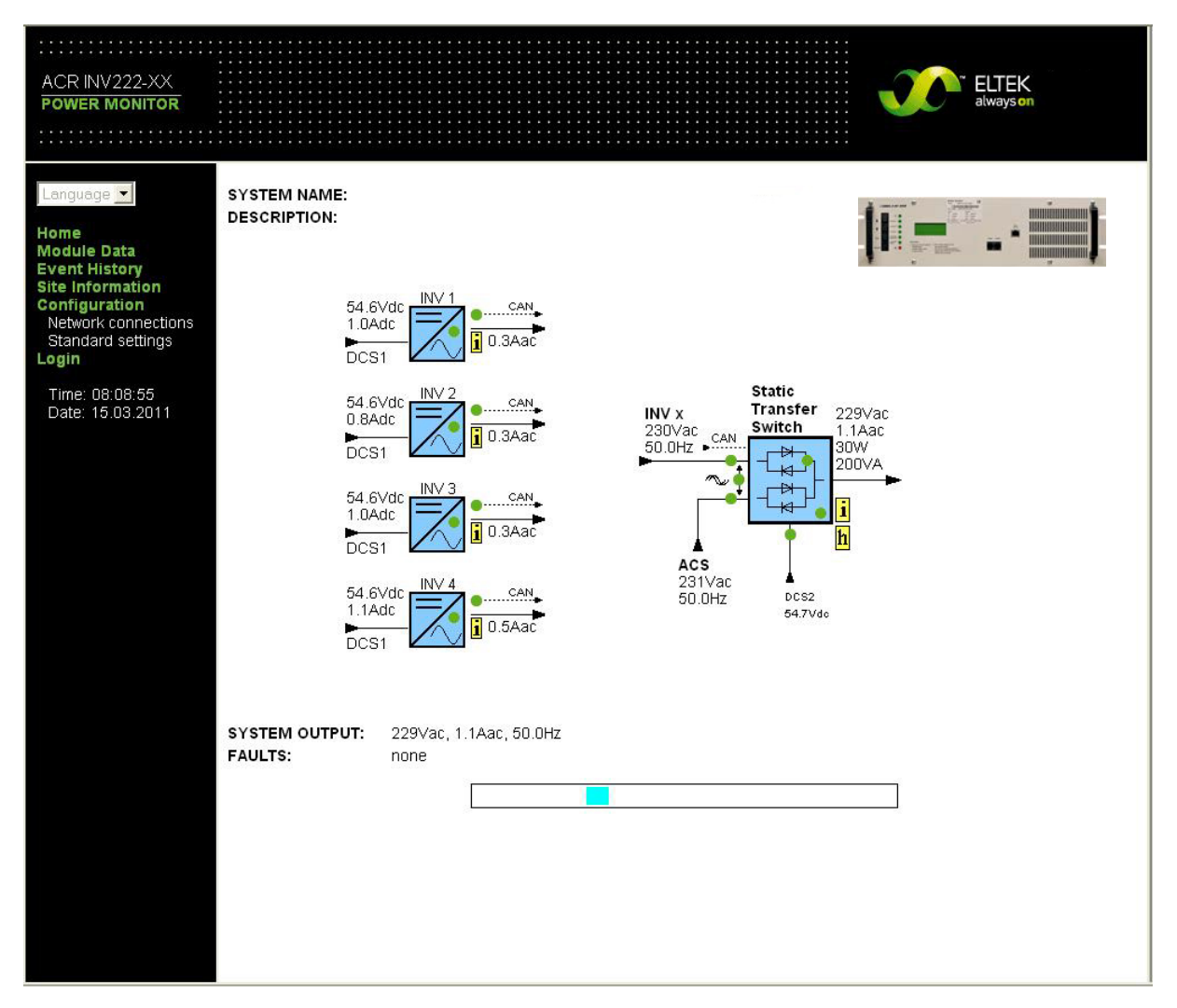

Figure 12) - Sample screenshot "Net Connection"

NOTE: A specific manual "Net Connection" is separately available.

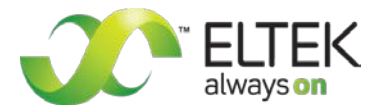

# 4. Handling

## 4.1 Storage

The UNB must be stored in a dry, dust free environment with a storage temperature according to specified data (see <u>section 7</u>).

## 4.2 Before commissioning

1. Battery system: The static transfer switch UNB is delivered with factory-configured defaults according to lead acid batteries with cell numbers according to nominal DC input voltage (see the table below) of the device. If other battery systems with different cell numbers should be used, the UNB must be reconfigured before.

| Device name | Nominal DC input voltage | UNB is factory-configured for: |
|-------------|--------------------------|--------------------------------|
| UNBxxx-24   | 24 V                     | Lead acid battery, 12 cells    |
| UNBxxx-48   | 48 V                     | Lead acid battery, 24 cells    |
| UNBxxx-60   | 60 V                     | Lead acid battery, 30 cells    |
| UNBxxx-110  | 108 V                    | Lead acid battery, 54 cells    |
| UNBxxx-220  | 216 V                    | Lead acid battery, 108 cells   |

Number of used inverters and output power per one inverter must be configured in any case. The adjustment of the number of inverters has to be done in the Customer menu (see section 4.5.1). If inverters of the PWS family should be used, the number of inverters must be set to "0". The nominal output power of one inverter has to be configured in Service menu 1 (see section 8.1).

The factory preset defaults and threshold values and their adjustment ranges/steps as well are listed in the **Service Menus** (please see section 8 <u>"Appendix</u>"). If necessary, reconfiguration of the UNB can be carried out using the adjustment keys. Operation using adjustment keys and menu navigation as well is described in the following sections.

Adjustments at the UNB can be carried out if either the related DC voltage is connected to the DC input or AC voltage is connected to the AC input of the UNB.

## 4.3 Commissioning

| NOTE: | Before commissioning make sure that the AC voltage and frequency as well of substitute     | - |
|-------|--------------------------------------------------------------------------------------------|---|
|       | mains and DC input voltage (battery) as well corresponds to the specification as specified | 2 |
|       | on the type plate. Make sure that the UNB is correctly configured according to the used    |   |
|       | battery system (see section 4.2 above "Before commissioning").                             |   |
|       |                                                                                            |   |

A mounting-kit according to section 3.1 "Optional equipment..." is necessary to mount the UNB into a 19" compatible cabinet.

After unpacking the unit put it upon the rails and slide in the unit carefully over the rails until the module connector gets in touch with the backplane connector. Increase the pressure until the unit fits in completely. Please avoid too much pressure. If the unit does not fit in please start again with the complete slide-in process. Mount the unit with 4 screws (M4x12).

**CAUTION:** The unit is delivered without internal fuses. Therefore the unit must be fused externally at the input source "mains" to protect the internal thyristors against damages in case of short circuit. The pre-fuse must be dimensioned according to the nominal switching capacity of the UNB. In case of inverters in parallel operation, the output of each inverter must be fused.

Connect the unit to the system according to section 3.3 "Electrical connectors".

5

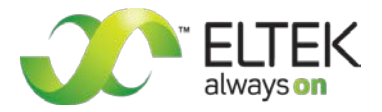

# 4.4 Operation

The operation and adjustment respectively of the unit takes place with keys located at the front side of the unit. All main functional parameters and measuring values are displayed on the front side LCD panel (text indicator) as well as by LED indications. They are described in the following.

## 4.4.1 LED indication

| LED | Indication       | Colour | Operation mode                                                                       |
|-----|------------------|--------|--------------------------------------------------------------------------------------|
|     | STANDBY          | green  | The UNB is switched on and operational                                               |
|     | SOURCE 1         | green  | Voltage and frequency of source 1 (priority source) are within allowable range       |
|     | SOURCE 2         | green  | Voltage and frequency of source 2 (substitute source) are within allowable range     |
|     | SYNCHR.          | green  | Inverters are synchronised with mains by UNB                                         |
|     | LOAD ON INVERTER | green  | Load fed by inverter                                                                 |
|     | LOAD ON MAINS    | green  | Load fed by mains                                                                    |
|     | ALARM            | red    | General Alarm (the assignment of the individual alarm messages is pro-<br>grammable) |

#### 4.4.2 Operation keys

The adjustment takes place with four front keys as described in the following:

| Front keys | Indication | Function                                                                                                    |
|------------|------------|----------------------------------------------------------------------------------------------------|
|            | Up         | <ul> <li>during menu item selection: change to previous item (parameter)</li> <li>during adjustment mode: increase value</li> </ul>           |
| ▼          | Down       | <ul> <li>&gt; during menu item selection: change to next<br/>item (parameter)</li> <li>&gt; during adjustment mode: decrease value</li> </ul> |
| ESC        | Escape     | > leave the menu without changing                                                                                                    |
|            | Enter      | <ul> <li>call menu</li> <li>leave menu with changing</li> <li>save parameter</li> </ul>                                                       |

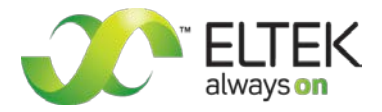

#### 4.4.3 LCD panel / Indication of measuring values & alarm messages

At initial state the display shows the measuring values of the input sources (AC output voltage of inverter, mains voltage, output current, date and time, additional frequencies of inverter and mains and battery voltage as well as the total DC-current).

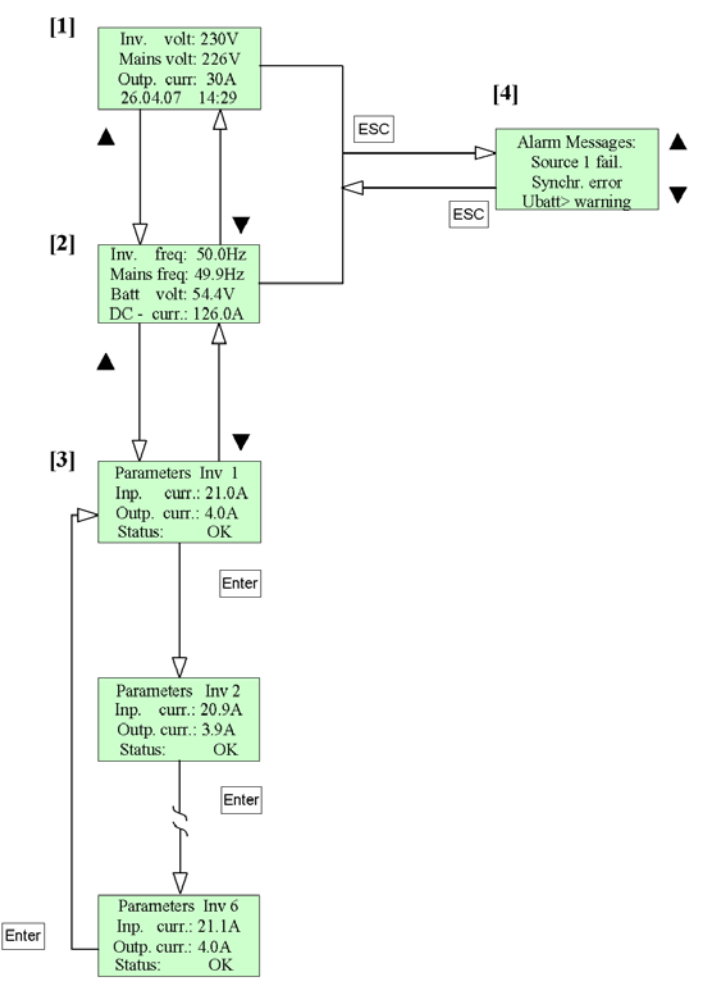

Figure 13) - LC Display: Indication of measured values & alarm messages

Display [1] shows the initial state (basic display). The plain text of the basic display becomes visible after successful start-up procedure. According to the diagram above (see figure 13) you can select the displays [1], [2] and [3] by pushing the keys  $\blacktriangle$  or  $\bigtriangledown$ :

- If no inverter is registered, display [3] is not available.
- If exactly one inverter is registered, display [3] is visible without inverter number.
- If more than one inverter is registered, it is possible to call the parameters (input current, output current and status) of all connected inverters in succession by pressing "ENTER". The inverter number is shown in the first line of the display.

The display automatically reverts to display [1] if no key is pressed for a period of more than 30 seconds.

Display [4] "Alarm messages" indicates the current alarm status. It can be selected from display [1] or [2] by pressing "ESC".

By pressing the keys  $\blacktriangle$  or  $\triangledown$  you are able to leaf through the list of alarm messages if more than three entries are present there. The display "Alarm messages" can be quit by pressing "ESC" again.

Basically (factory setting) all individual failures according to "list of the selectable individual collective failures" (please see section 4.5.1) are enabled and therefore they are visible on the display in case of failure. The alarm messages which shall **not** be visible on the display in case of failure have to be disabled in the customer menu (please see the diagram "Customer menu").

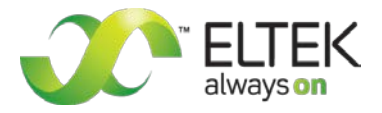

## 4.5 Parameter adjustments

The static switch UNB is delivered with factory-configured defaults according to lead acid batteries with cell numbers according to nominal DC input voltage of the device (see section 4.2 "<u>Before commissioning</u>"). If other battery systems with different cell numbers should be used, the UNB must be reconfigured before. In this case reconfiguration takes place using service menu 1 and 2 (see section 8 <u>"Appendix</u>").

| ATTENTION! | Configuration should be carried out only by qualified and skilled service personnel. | T |
|------------|--------------------------------------------------------------------------------------|---|
| ATTENTION! | computation should be carried out only by qualified and skilled service personnel.   | - |

In the following sections the adjustable parameters in the **customer menu** (accessible to each customer) are described. Those are general adjustments such as number of used inverters, indicated display language, time delay values, content of collective failure signal etc.

#### 4.5.1 Table "Adjustable Parameters" (customer menu)

| Menu item        | Functions                                                                                                    | Range                                           | Default value (factory setting) |
|------------------|----------------------------------------------------------------------------------------------------|-------------------------------------------------|---------------------------------|
| INV-count        | Key in the number of the connected inverters*                                                                                                  | 0-15                                            | 0                               |
| Time/Date        | Adjustment of the real time clock                                                                                                    |                                                 |                                 |
| Configuration CF | Selection (switching active/inactive) of individ-<br>ual failures for the collective failure signalisa-<br>tion= General Alarm (LED and Relay) | All individual<br>failures**                    | All enabled                     |
| Delay LED CF     | LED time delay of the collective failure signal                                                                                                | 1-60 sec                                        | 30                              |
| Delay Relay CF   | Time delay of the collective failure relay                                                                                                    | 1-60 sec                                        | 30                              |
| LCD-contrast     | Contrast adjustment of the display                                                                                                    | 0-255                                           | 220                             |
| LCD backlight    | Background illumination                                                                                                    | On / off                                        | On                              |
| Language         | Selection of the language                                                                                                    | English, German,<br>Polish, Swedish,<br>Italian | English                         |
| Softw. version?  | Shows the current firmware version                                                                                                    | Read only                                       |                                 |

In the customer menu the parameters can be adjusted according to the table as follows:

\* If the UNB works together with inverters of type PWS, the INV-count must be set to "0" because the PWS is not equipped with CAN interface. Otherwise, the failure message "Inverter fail." would be generated.

\*\*List of the selectable individual collective failures (CF):

| Alarm message   | Meaning                                       |
|-----------------|-----------------------------------------------|
| Source 1 fail.  | Voltage or frequency of source 1 not OK       |
| Source 2 fail.  | Voltage or frequency of source 2 not OK       |
| Synchr. Error   | Mains and INV voltage are not synchronous     |
| Inverter fail.  | Inverter error                                |
| UNB overtemp.   | UNB over temperature                          |
| UNB overload    | UNB output current too high                   |
| INV overload    | The output current exceeds the inverter power |
| DC voltage low  | Battery voltage low                           |
| DC voltage high | Battery voltage high                          |
| Ubatt< warning  | Battery voltage < warning level               |
| Ubatt> warning  | Battery voltage > warning level               |

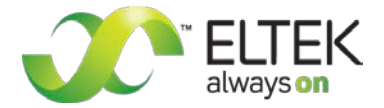

#### 4.5.2 Diagram "Customer menu"

The customer menu can be entered from the basic display by pressing ENTER for around three seconds and then press ENTER again.

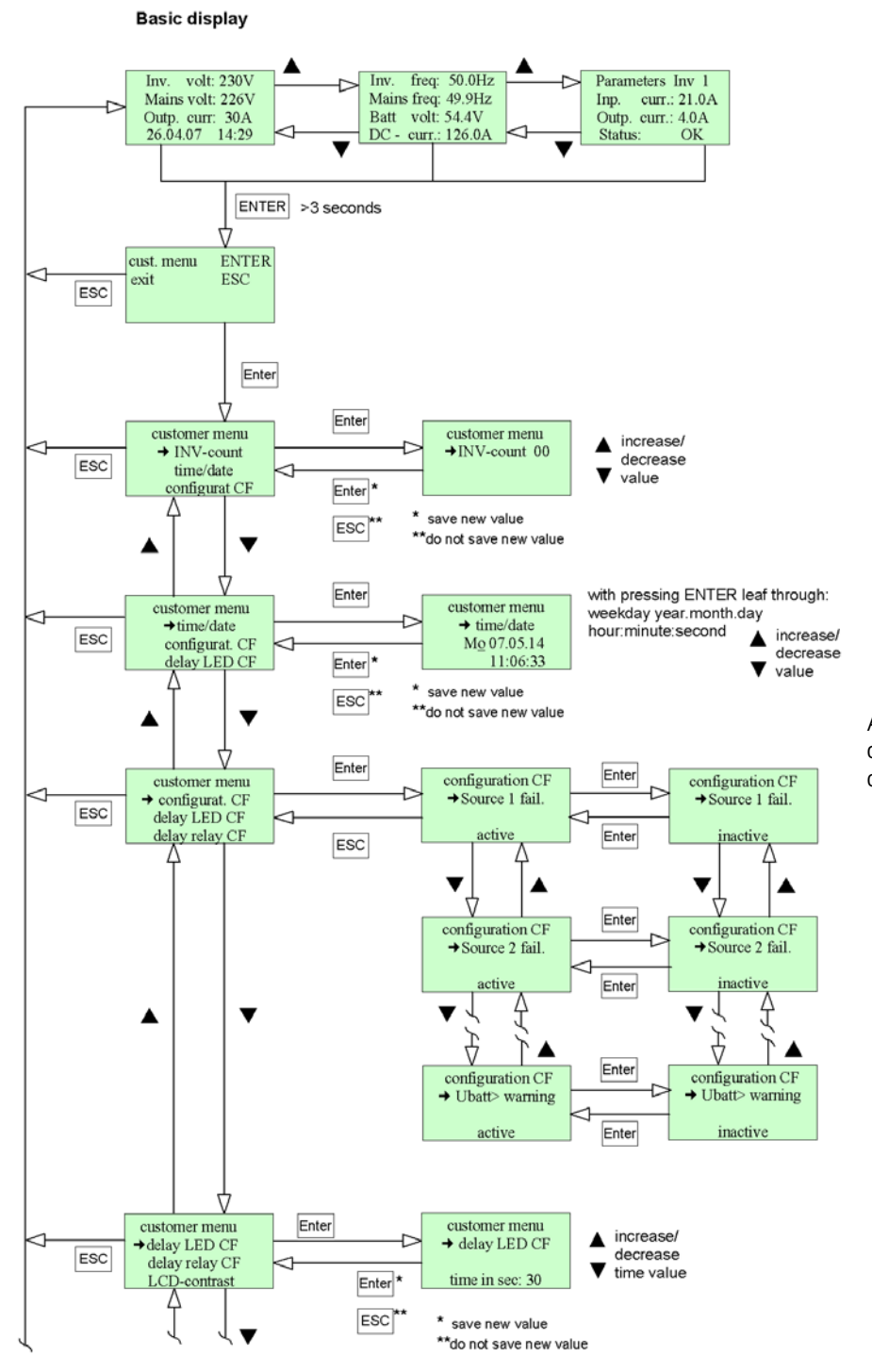

A list of all selectable individual collective failures (CF) is shown on the previous page.

Continuation: Next page

Figure 14) - Diagram "Customer menu"

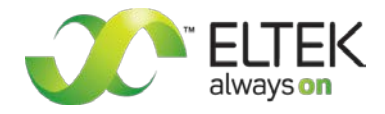

Continuation of the previous page:

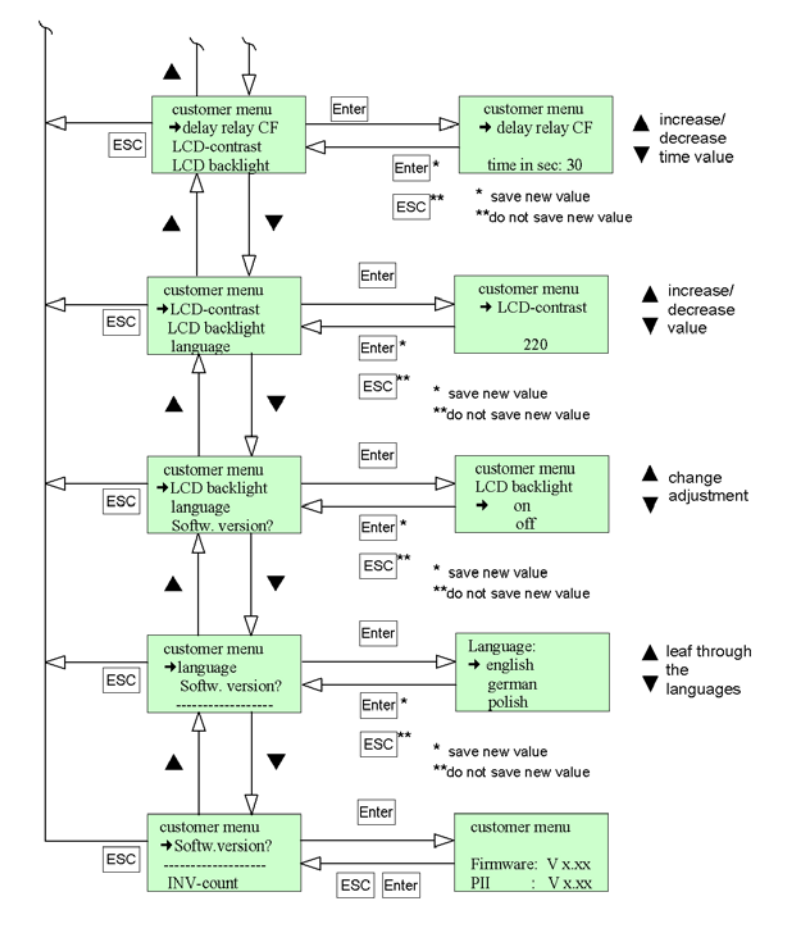

Figure 15) - Diagram "Customer menu", continuation

The final display provides information about the currently used firmware version.

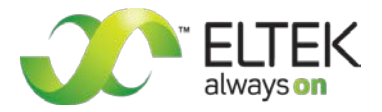

# 5. Maintenance

In general, the device is maintenance-free. Exclusively the fan is a component consisting of moving parts. Although it may be expected that the operating life of the fan is more than five years it is recommended to exchange the fan every five years.

By way of precaution a yearly inspection with following checks is recommended:

- Mechanical/visual inspection
- Removal of dust and dirt, especially on radiator surfaces
- Check for internal dust or humidity

#### Attention!

Dust combined with moisture or water may influence or destroy the internal electronic circuits. Dust inside the unit can be blown out with dry compressed air. Avoid using too high air pressure.

The interval between the checks depends on ambient conditions of the installed module.

# 6. Trouble shooting

If a failure occurs in the system, the LED "Alarm" is illuminated according to the adjustments in the customer menu, item "Configuration of Collective Failures" (see diagram "customer menu").

The failures are shown in clear text modus in the display "Alarm messages".

The display "Alarm messages" can be entered from the basic display by pressing ESC (please also see section 4.4.3).

Basic display

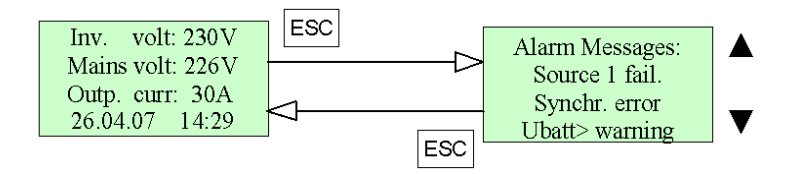

Figure 16) - Display "Alarm messages"

| Alarm messages  | Possible reason                      | Corrective action                                |
|-----------------|--------------------------------------|--------------------------------------------------|
| Source 1 fail.  | Mains voltage or frequency not ok    | Check mains voltage/inverter output voltage      |
| Source 2 fail.  | Inverter voltage or frequency not ok | Check inverter output voltage/mains voltage      |
| Synchr. Error   | Inverter voltage is not synchronous  | No mains voltage available or                    |
|                 | to mains                             | frequency of mains voltage is not stable (out of |
|                 |                                      | frequency tolerance range)                       |
| Inverter fail.  | Inverter failure                     | CAN communication with one or more Inverters     |
|                 |                                      | failed. Inverter failure detected via CAN        |
| UNB overtemp    | UNB over temperature                 | Check the air flow                               |
|                 |                                      | Check admissible ambient temperature             |
| UNB overload    | UNB output current to high           | Reduce load current                              |
| INV overload    | Actual output current exceeds the    | Reduce load current or                           |
|                 | combined INV power                   | increase INV power by additional inverter        |
| DC-voltage low  | Battery voltage low                  | Check DC voltage system                          |
| DC-voltage high | Battery voltage high                 | Check DC voltage system                          |
| Ubatt< warning  | Battery voltage < warning level      | Check DC voltage system                          |
| Ubatt> warning  | Battery voltage > warning level      | Check DC voltage system                          |

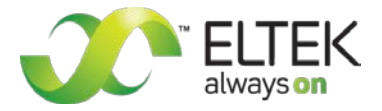

# 7. Technical Specifications

| Type designation                   | Please see sectior                                               |
|------------------------------------|------------------------------------------------------------------|
| Material code                      | Please see sectior                                               |
| AC input:                          |                                                                  |
| Nominal input voltage source 1 + 2 | 220/230/240 VAC                                                  |
| Input voltage tolerance            | ±20 %                                                            |
| Input frequency range              | 48 to 52Hz/58 to                                                 |
| Synchronization range              | ±2 Hz (in combinat<br>adjusted to ±0.5 H                         |
| Efficiency                         | ≥ 99 %                                                           |
| DC Voltage input:                  |                                                                  |
| Nominal battery voltage            | Please see sectior                                               |
| AC Output:                         |                                                                  |
| Nominal output voltage             | 220/230/240 V <sub>AC</sub><br>adjustable                        |
| Nominal output power               | Please see sectior                                               |
| Overload capability                | 1000 % for 10 ms                                                 |
| Output frequency                   | acc. to the input fr                                             |
| Switch transfer time               | ≤3 ms                                                            |
| Fusing                             | External with rate                                               |
| Standard Features:                 |                                                                  |
| Monitoring functions               | voltage/frequency<br>verter; over tempe                          |
| LED indications                    | Operation (green),<br>mains (green), load<br>lective alarm (red) |
| Alphanumeric display               | LCD (4 x 16 charac                                               |
| Control keys                       | ▲ , ▼, ESC, ENTI                                                 |
| Fault signalization                | Text message on l<br>failure (alarm) rela<br><0.5 Adc @ Vmax     |
| Communication interface            | CAN-Bus for comm<br>UNB with Ethernet<br>remote control via      |
| Remote switch ON                   | available                                                        |
| Environmental:                     |                                                                  |
| Ambient temperature                | operation: -20 °C t                                              |
| Climatic conditions                | acc. to IEC 721-3-3                                              |
| Dust                               | <1 mg/m³                                                         |
| Max. installation altitude         | 1500 m                                                           |
| Audible noise                      | ≤45 dBA at 1 m dis                                               |

n 3 "<u>Type List/Main Data</u>" n 3 "<u>Type List/Main Data</u>" adjustable 62 Hz, adjustable tion with inverters of series PWS the range must be lz). n 3 "<u>Type List/Main Data</u>" adjustable, switch over threshold ±5 to ±20 %, n 3 "<u>Type List/Main Data</u>" requency d current, character gL y of sources 1 and 2; synchronization mains/ inerature; CAN communication lost; battery voltage

source 1 OK (green), source 2 OK (green), load on d on inverter (green), synchronization (green), col-

cters), background lighted

## ER

LCD; in addition 1 programmable isolated collective y, max. contact load: <0.25 Abc @ Vmax < 150 Vbc; <100 VDC

nunication with inverters of type UNV and INV t interface (available by request): One RJ45 for HTTP (Web server), SNMP, SMTP and SNTP.

co +55 °C; storage: -40 °C to + 85 °C 3 class 3K3/3Z1/3B1/3C2/3S2/3M2 ≤45 dBA at 1 m distance

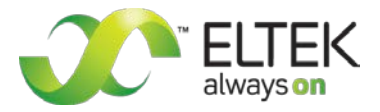

| Mechanical:                        |                                                                                                    |
|------------------------------------|----------------------------------------------------------------------------------------------------|
| Type of construction               | 19"- compatible rack acc. to DIN 41494                                                                                                    |
| Cooling                            | forced cooling with internal fan (temperature regulated; monitored)                                                                                                    |
| Surfaces                           | powder coating RAL 7035 (front panel only), black print; constructive parts: anodized metal                                                                                                    |
| Dimensions (W/H/D)                 | UNB 5kVA + 12.5kVA: 483/133/360 mm (3HU)<br>UNB 23kVA + 30kVA + 40kVA: 483/177/460 mm (4HU)                                                                                                    |
| Weight                             | UNB 5kVA + 12.5kVA: approx. 12.6 kg<br>UNB 23kVA: approx. 13.2 kg<br>UNB 30kVA: approx. 15.8 kg<br>UNB 40kVA: approx. 16.9 kg                                                                                                    |
| Electrical connectors              | Front side: 2 x CAN-Bus (RJ11);<br>UNB with Ethernet interface: 1 x socket outlet RJ45, 8-pole<br>Rear side: AC inputs/output, DC input and signalization;<br>UNB 5kVA + 12.5kVA: 1 x HAN-K4/8; UNB 23kVA: 2 x HAN-K4/8;<br>UNB 30kVA + 40kVA: 3 x HAN-K4/8 |
| Applicable standards:              |                                                                                                    |
| Type of enclosure/protection class | IP20 (front panel) /1 acc. to EN 60950 (electr.)                                                                                                    |
| CE conformity                      | yes                                                                                                    |
| Compliance to EMC standards        | EN55011/55022 class "B"; EN61000-4 part 2-5)                                                                                                    |
| Compliance to safety standards     | acc. to EN60950-1; VD00100 T410; VD00110; EN60146                                                                                                    |

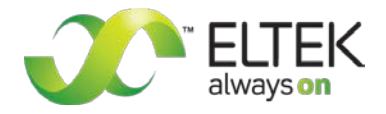

# 7.1 Dimensional Drawings UNB5.0/12.5 kVA:

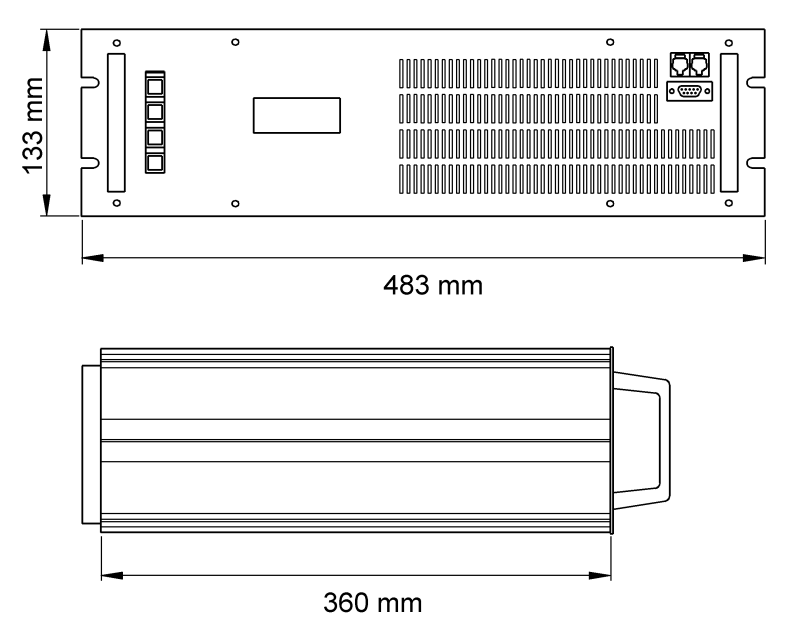

Figure 17) - Dimensions UNB5.0/12.5kVA

# 7.2 Dimensional Drawings UNB23.0kVA, UNB30.0kVA & 40.0 kVA:

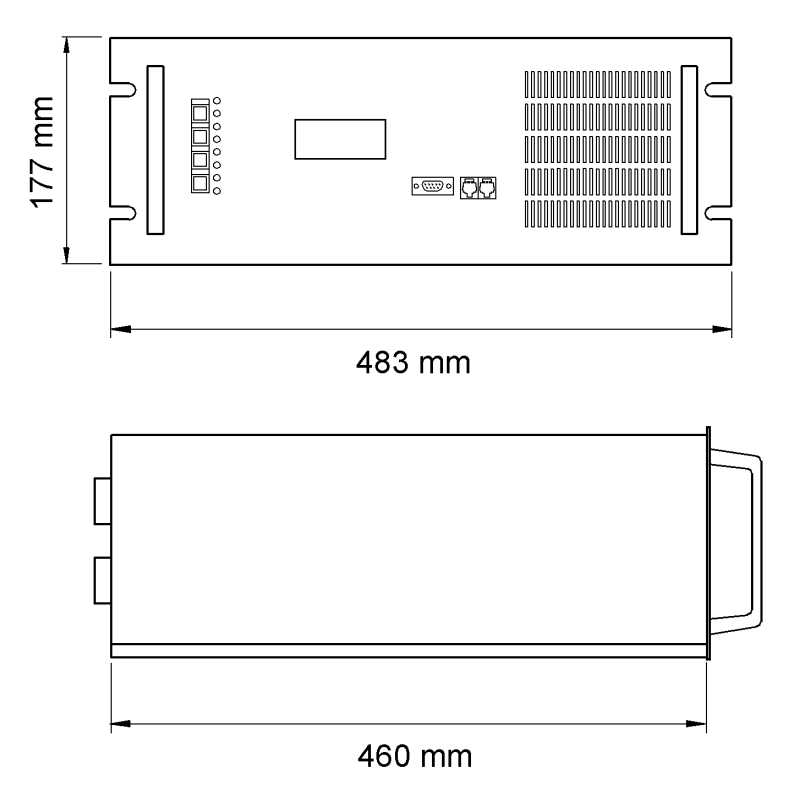

Figure 18) - Dimensions UNB23.0 to 40.0kVA

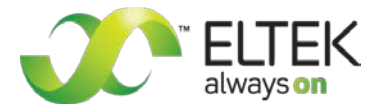

# 7.3 Photo UNB5.0/12.5kVA

See first cover page please.

# 7.4 Photo UNB23.0/30.0/40.0kVA

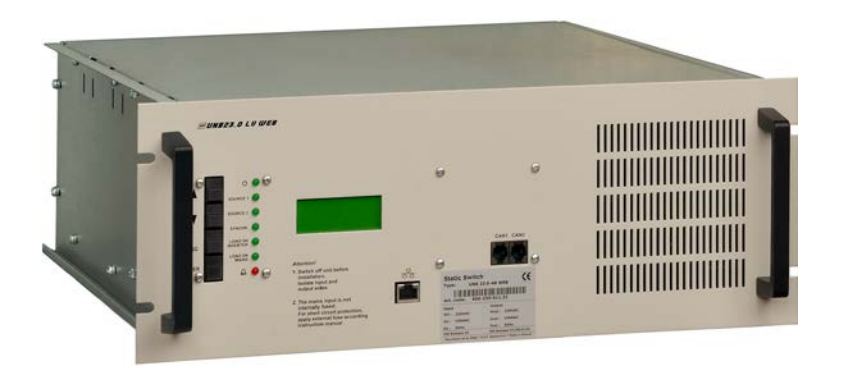

Figure 19) - Photo UNB23.0 to 40.0kVA

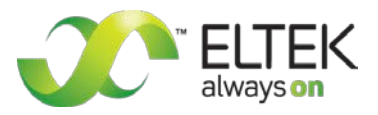

# 8. Appendix (service menus)

# 8.1 Service menu 1

## 8.1.1 Table "Adjustable parameters" (service menu 1)

| Menu item                       | Function                                            | Adjustable range             | Adjustment<br>steps | Default values                         |
|---------------------------------|-----------------------------------------------------|------------------------------|---------------------|----------------------------------------|
| INV-nom.<br>power.              | Key in the nominal output pow-<br>er per inverter   | 1.0 to 5.0 kVA               | 0.1 kVA             | 2.5 kVA                                |
| Mains voltage                   | Key in the mains voltage value                      | 200 to 250 V AC              | 1.0 V               | 230 V                                  |
| Mains frequen-<br>cy            | Set the mains frequency                             | 50 or 60 Hz                  |                     | 50 Hz                                  |
| Frequency range                 | Key in the tolerance range for synchronisation      | ±0.1 Hz to ±2.0 Hz           | 0.1 Hz              | ±0.5 Hz                                |
| UNB current                     | Key in the nominal UNB current                      | 1-250 A                      | 1.0 A               | Dependent on the<br>type               |
| Batt. cellcount <sup>1)</sup>   | Key in the number of battery cells                  | 12 to 200                    | 1                   | Dependent on the type, see table below |
| Voltage/cell <sup>2)</sup>      | Key in the voltage per cell                         | 1.2 V (NiCd),<br>2.0 V (Pb)  |                     | 2.0 V                                  |
| CAN-Status<br>M/S <sup>2)</sup> | Key in the CAN-Status "Master"<br>or "Slave"        | 0= Master,<br>1 to 31= Slave | 1                   | 0                                      |
| configur. rel.2                 | Without function                                    |                              |                     |                                        |
| function relay 2                | Without function                                    |                              |                     |                                        |
| Delay relay 2                   | Without function                                    |                              |                     |                                        |
| Default-values?                 | Reset the UNB to default val-<br>ues? <sup>3)</sup> | yes/no                       |                     | no                                     |

<sup>1)</sup>Cell count of the battery (Pb). <sup>2)</sup>This menu item is inoperable

<sup>3)</sup>With the exception of calibrated values.

Factory-configured number of battery cells at the UNB:

| Device name | Nominal DC input voltage | UNB is factory-configured for |
|-------------|--------------------------|-------------------------------|
| UNBxxx-24   | 24 V                     | Lead acid battery, 12 cells   |
| UNBxxx-48   | 48 V                     | Lead acid battery, 24 cells   |
| UNBxxx-60   | 60 V                     | Lead acid battery, 30 cells   |
| UNBxxx-110  | 108 V                    | Lead acid battery, 54 cells   |
| UNBxxx-220  | 216 V                    | Lead acid battery, 108 cells  |

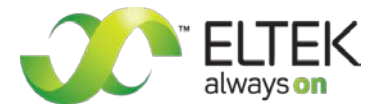

#### 8.1.2 Flow chart "Service menu 1"

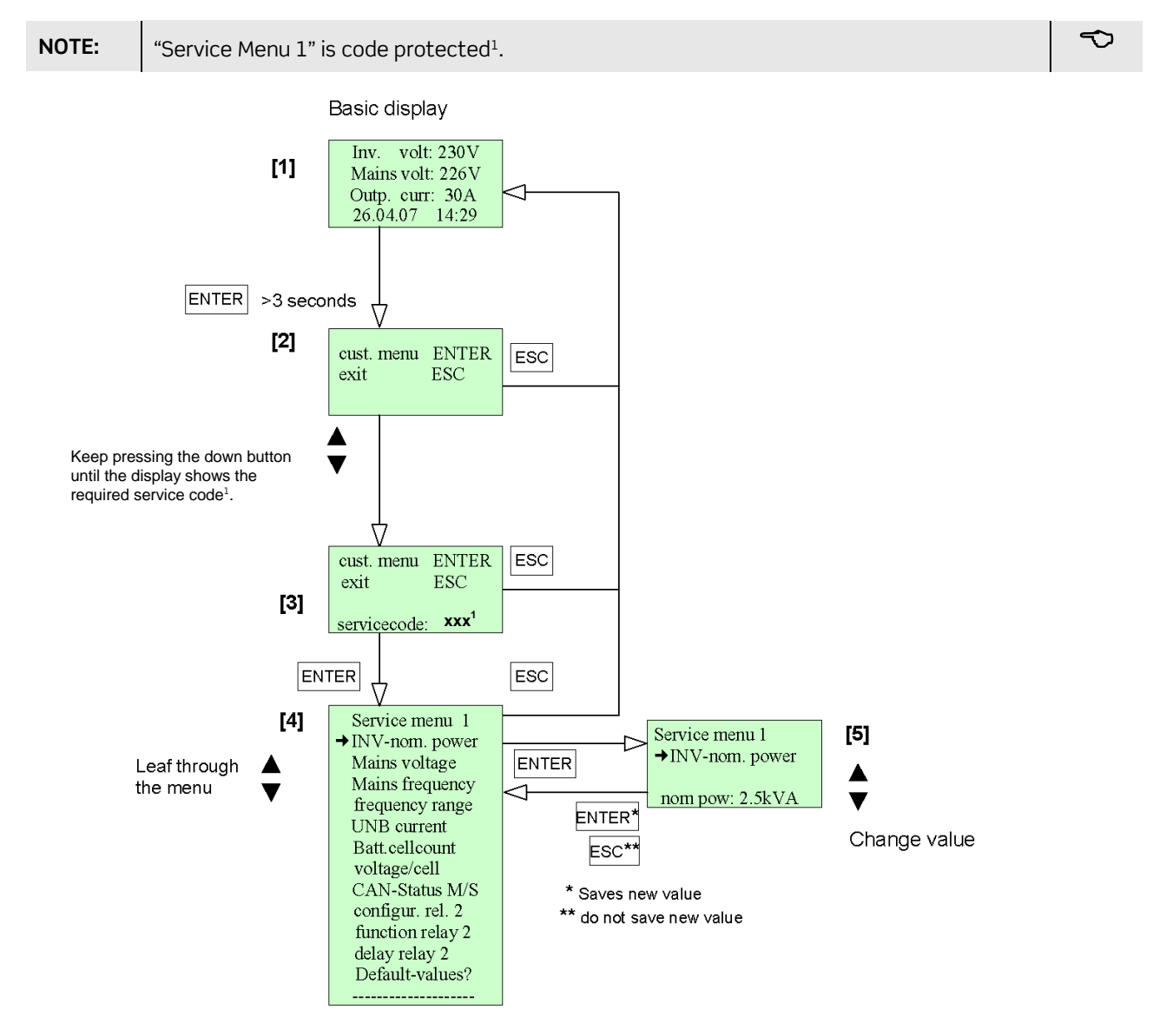

Figure 20) - Flow chart "Service menu 1"

#### 8.1.3 Selection of "Service menu 1"

To attain Service Menu 1 please follow the steps according to the flow chart (see figure 20):

- 1. Based on the basic display **[1]** press and hold ENTER (for approx. three seconds) until the display shows "cust. menu" **[2]**.
- 2. Press the down button **▼** and keep pressing until you get "servicecode: xxx<sup>1</sup>" [3].
- 3. Tip ENTER. You are then in service menu 1 [4]. Pressing the buttons ▲ or ▼ you are able to leaf through the menu. The arrow (→) shows the menu item which is selectable by pressing ENTER. The flow chart (see figure 13) shows the selected menu item "INV-nom. power" [5].
- 4. Change the values pressing  $\blacktriangle$  or  $\mathbf{\nabla}$ .
- 5. Tip ENTER to save the new values; if you tip ESC, the new values are not saved.
- 6. Tip ESC to return to the basic display.

For details concerning the adjustable parameters please see the table above "Adjustable Parameters (Service menu 1)".

<sup>1</sup>Please ask your system supplier if the code is required.

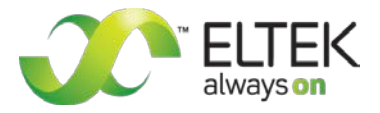

# 8.2 Service menü 2

## 8.2.1 Table "adjustable parameters" (service menu 2)

| Menu item                      | Function                                       | Adjustable range                   | Adjustment<br>steps | Default values       |
|--------------------------------|------------------------------------------------|------------------------------------|---------------------|----------------------|
| Operation<br>mode              | Key in the priority source                     | "Inverter-" or "mains<br>priority" |                     | Inverter<br>priority |
| Source 1>                      | Upper tolerance range of source 1 voltage      | +5 to +20 %                        | 1%                  | +15%                 |
| Source 1<                      | Lower tolerance range of source 1 voltage      | -5 to -20 %                        | 1%                  | -15%                 |
| Time delay<br>S1               | Key in the time delay of source 1              | 0.5 to 4.0 ms                      | 0.5 ms              | 2.0 ms               |
| Source 2>                      | Upper tolerance range of source 2 voltage      | +5 to +20%                         | 1%                  | +20%                 |
| Source 2<                      | Lower tolerance range of source 2 voltage      | -5 to -20%                         | 1%                  | -20%                 |
| Time delay<br>S2               | Key in the time delay of source 2              | 0.5 to 4.0 ms                      | 0.5 ms              | 4.0 ms               |
| Uimax                          | Key in the over voltage switch-off value       | 2.00 to 3.00 V/cell                | 0.01 V              | 2.50 V/cell*         |
| Uimin 11)                      | Key in the under voltage switch-off value      | 0.70 to 2.50 V/cell                | 0.01 V              | 1.70 V/cell*         |
| Uimin 21)                      | Key in the under voltage switch-on again value | 0.60 to 2.50 V/cell                | 0.01 V              | 1.90 V/cell*         |
| Ubatt>                         | Key in the over voltage warning value          | 2.20 to 2.50 V/cell                | 0.01 V              | 2.35 V/cell*         |
| Ubatt<                         | Key in the under voltage warning value         | 1.70 to 2.10 V/cell                | 0.01 V              | 1.90 V/cell*         |
| Load on<br>mains <sup>2)</sup> | Key in: Switch load stationary on mains?       | Yes/no                             |                     | no                   |

\*Number of cells is set at service menu 1.

<sup>1)</sup>Please note: Uimin 1 < Uimin 2 (hysteresis)!

<sup>2)</sup>Only suitable for service. Not stored in EEPROM!

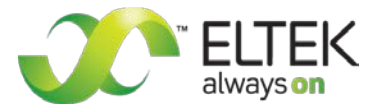

#### 8.2.2 Flow chart "Service menu 2"

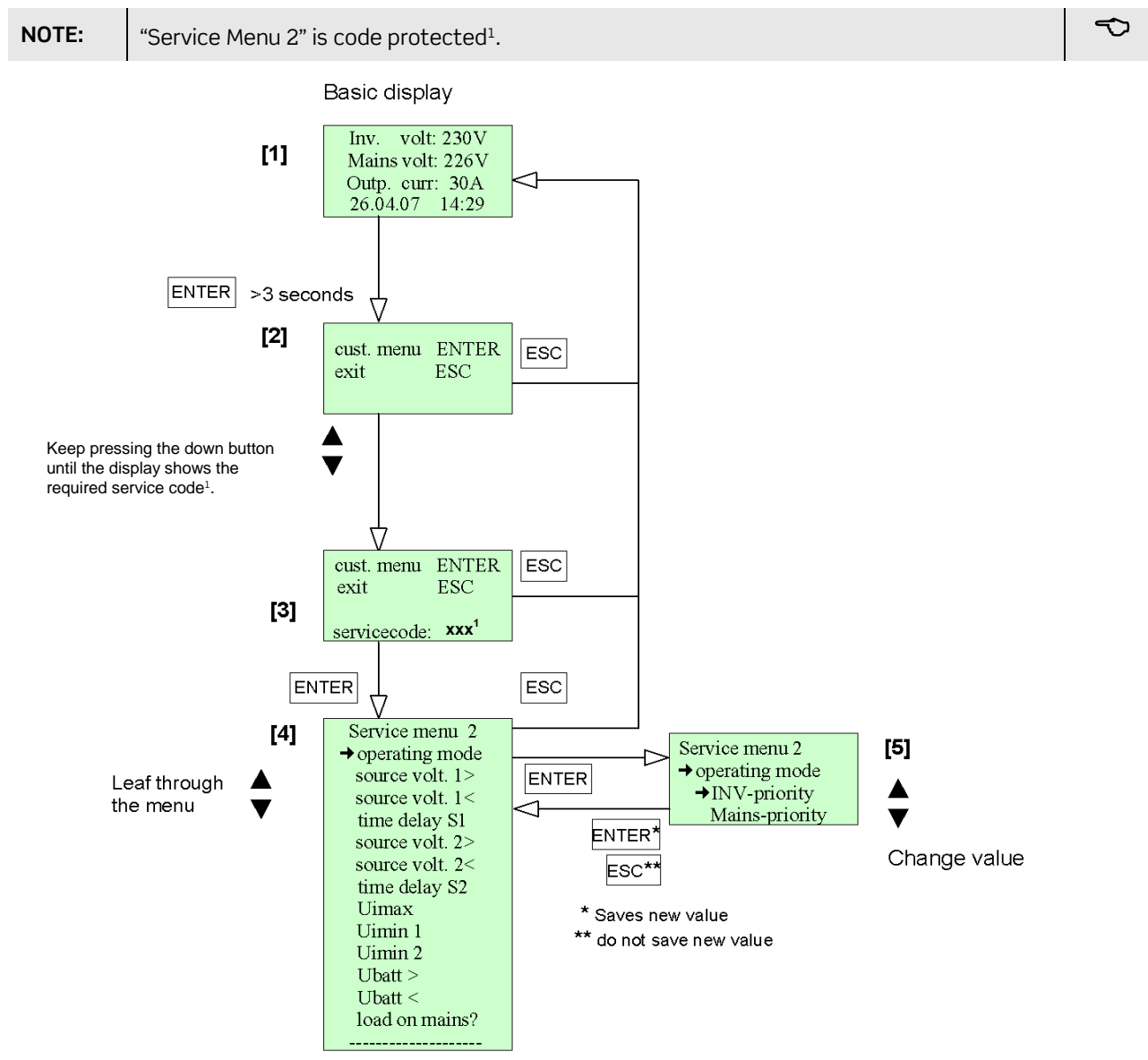

Figure 21) - Flow chart "Service menu 2"

#### 8.2.3 Selection of "Service menu 2"

To attain Service Menu 2 please follow the steps according to the flow chart (see figure 21):

- 1. Based on the basic display **[1]** press and hold ENTER (for approx. three seconds) until the display shows "cust. menu" **[2]**.
- 2. Press the down button **▼** and keep pressing until you get "servicecode: xxx<sup>1</sup>" [3].
- 3. Tip ENTER. You are then in service menu 2 [4]. Pressing the buttons ▲ or ▼ you are able to leaf through the menu. The arrow (→) shows the menu item which is selectable by pressing ENTER. The flow chart (see figure 14) shows the selected menu item "operating mode" [5].
- 4. Change the values pressing  $\blacktriangle$  or  $\blacktriangledown$ .
- 5. Tip ENTER to save the new values; if you tip ESC, the new values are not saved.
- 6. Tip ESC to return to the basic display.

For details concerning adjustable parameters see the table above "Adjustable Parameters (Service menu 2)".

<sup>1</sup>Ask your system supplier if the code is required.

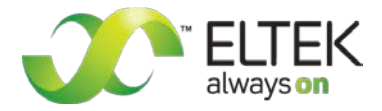

# Your notes

| <br> |
|------|
|      |
|      |
|      |
|      |
|      |
|      |
|      |
| <br> |
|      |
|      |
|      |
| <br> |
| <br> |
|      |
|      |
| <br> |
| <br> |
| <br> |
|      |
|      |
| <br> |
| <br> |
|      |
|      |
|      |
|      |
|      |
|      |
|      |
|      |
|      |
|      |
| <br> |
|      |
|      |
|      |
|      |

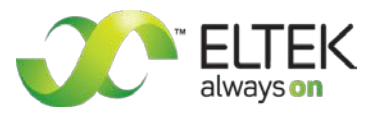

#### Supplier:

=

☎ FAX Email

Internet

ELTEK DEUTSCHLAND GmbH BU Industrial Schillerstraße 16 D-32052 Herford + 49 (0) 5221 1708-210 + 49 (0) 5221 1708-222 Info.industrial@eltek.com http://www.eltek.com

 $\textcircled{\sc 0}2012.$  ELTEK DEUTSCHLAND GmbH. All rights reserved.